## **Transition Interest Inventory**

Go to the following website: <u>www.pacareerzone.com</u>

Under "Assess yourself" click on "Begin Assessment"

Click on "GO" next to "Start a new Interest Profiler" Follow the directions by choosing: L - like

- <u>D</u>-dislike
- ? don't know for each question

After completing the survey questions (180 questions), note the 3 interest areas and numbers at the top (so you can find your page when you print it); then <u>right</u> click on the summary page and <u>print 2</u> copies of this page.

Next, click on "View Occupations". Note the top few occupations (again so you can find your pages).

<u>**Right**</u> click on this page and PRINT <u>2</u> copies of this page.

Retrieve your pages from the printer! Put <u>your name</u> on 1 copy and give it to your Resource Room teacher/IA. The other copy is for you.

©Congratulations, you are finished©